#### Регистрация в учебнои среде ИнфоДа Moodle

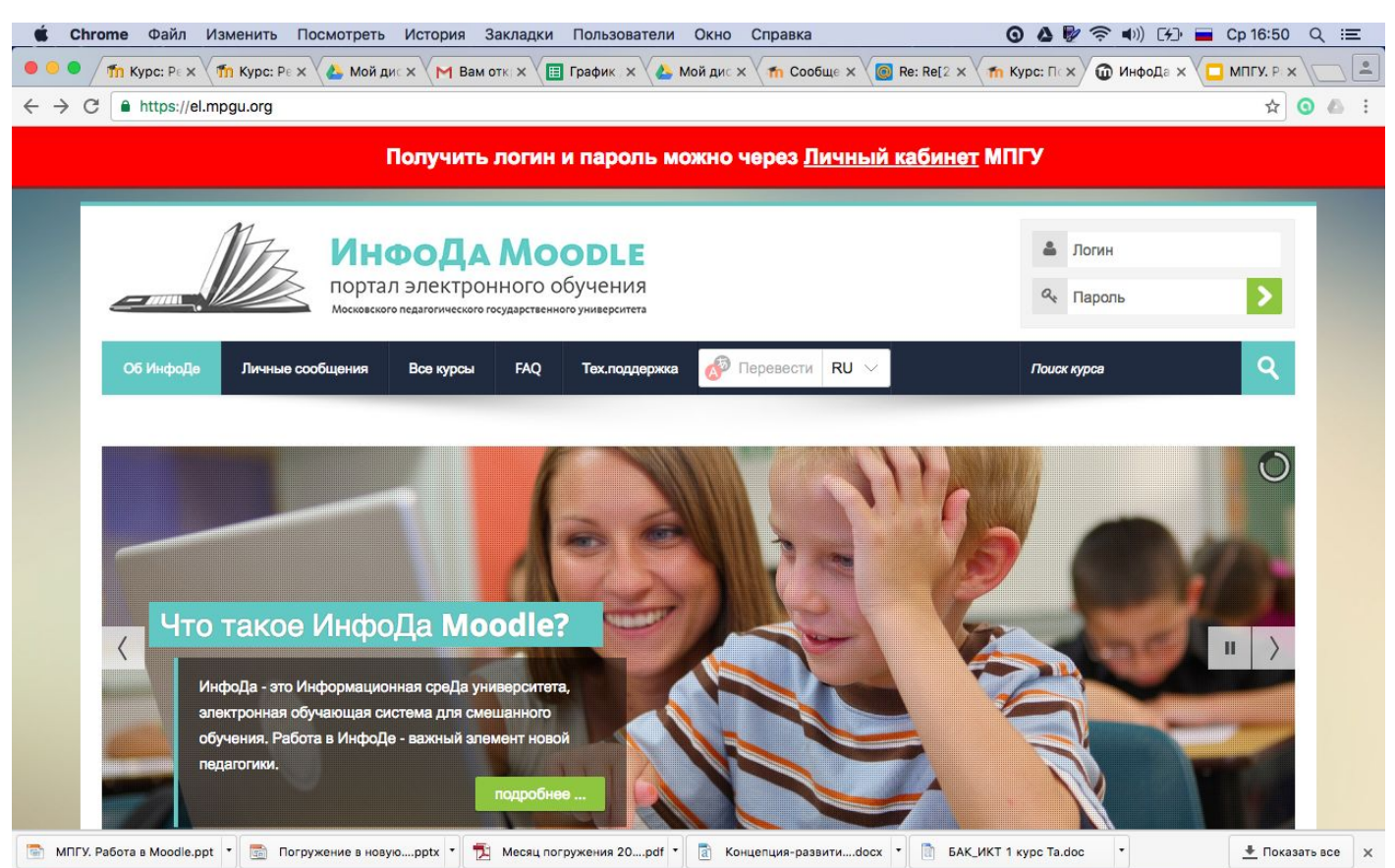

# Адрес портала https://el.mpgu.org

- MPGU\_WIFI
- ИЛИ
- MPGU\_WIFI\_5G

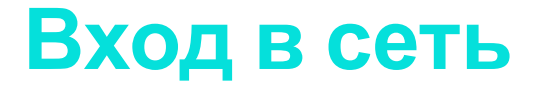

# Ссылка для входа в Личный кабинет

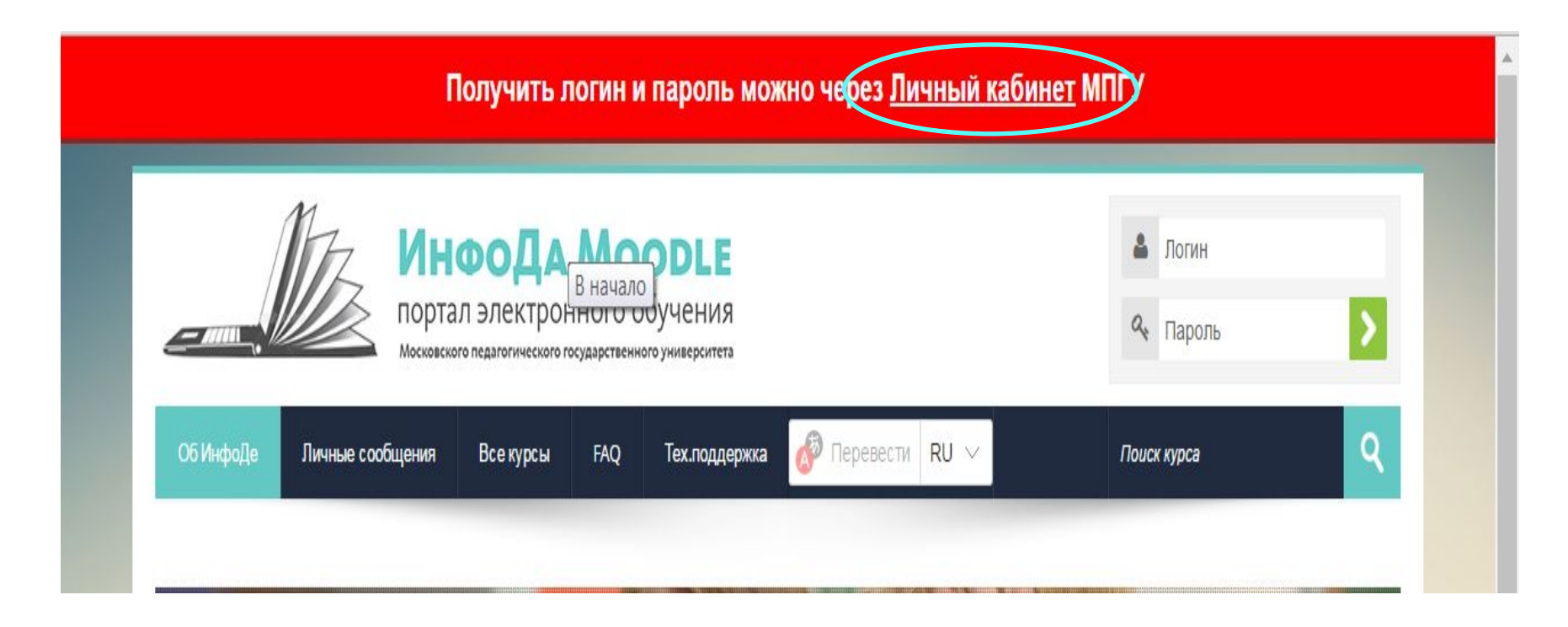

# Личный кабинет

| Личный кабинет                  |                                                                 | 🍈 МПГУ.РФ 🖲 ИнфоДа Moodle 🐱 Почта МПГУ                                     |
|---------------------------------|-----------------------------------------------------------------|----------------------------------------------------------------------------|
|                                 | Вход по логину и<br>паролю<br>Ваш логин<br>алогин<br>Ваш пароль | Ваш логин<br>ваш логин<br>логин<br>Восстановить пароль                     |
|                                 | Запомнить меня                                                  | Первичное получение<br>логина и пароля                                     |
|                                 | Или войти через:<br>💌 🗗 🎔 🞯 🎯 🔽                                 | Ест у васникогда не было логино<br>пароля от сервисов МПГУ<br>Нажмите сюда |
|                                 |                                                                 |                                                                            |
| © Московский педагогический гос | сударственный университет, 2016                                 |                                                                            |

# Форма для заполнения

| Восстановление доступа | ΜΠΓУ.ΡΦ                                               | 9   | ИнфоДа Moodle | 🐱 Почта МПГУ |
|------------------------|-------------------------------------------------------|-----|---------------|--------------|
|                        | Для просмотра своих логина и паро<br>заполните форму: | оля |               |              |
|                        | Ваша фамилия                                          |     |               |              |
|                        | Фамилия                                               |     |               |              |
|                        | Ваше имя                                              |     |               |              |
|                        | Имя                                                   |     |               |              |
|                        | Ваше отчество                                         |     |               |              |
|                        | Отчество                                              |     |               |              |
|                        | Ваша дата рождения                                    |     |               |              |
| ,                      | дд, мм.гггг                                           |     |               |              |
|                        | Ваш институт/факультет                                |     |               |              |
|                        | институт детства                                      |     |               |              |
|                        |                                                       |     |               |              |
|                        | Восстановить мои логины и пароли                      |     |               |              |
|                        |                                                       |     |               |              |
|                        |                                                       |     |               |              |
|                        | Назад в личный кабинет »                              |     |               |              |
|                        |                                                       |     |               |              |
|                        |                                                       |     |               |              |

# Ошибка при заполнении

| Восстановление доступа | Ν                                                                                                    | ΜΠΓΥ.ΡΦ                               | 9 | ИнфоДа Moodle | 🐱 Почта МПГУ |
|------------------------|----------------------------------------------------------------------------------------------------|---------------------------------------|---|---------------|--------------|
|                        | Неверно указаны личные д                                                                             | данные                                |   |               |              |
|                        | Ваша фамилия                                                                                         |                                       |   |               |              |
|                        | Садовов                                                                                              |                                       |   |               |              |
|                        | Ваше имя                                                                                             |                                       |   |               |              |
|                        | Станислав                                                                                            |                                       |   |               |              |
|                        | Ваше отчество                                                                                        |                                       |   |               |              |
|                        | Сергеевич                                                                                            |                                       |   |               |              |
| ваша дата рождения     |                                                                                                    |                                       |   |               |              |
|                        | Ваш институт/факультет                                                                               |                                       |   |               |              |
|                        | Институт истории и политики                                                                          |                                       |   | Ŧ             |              |
|                        |                                                                                                    |                                       |   |               |              |
|                        | Если Вы уверены, что все данные<br>правильно, то обратитесь <b>сю</b><br>напишите на почту support@m | е введень<br><b>да</b> или<br>pgu.edu | ) |               |              |
|                        |                                                                                                    |                                       |   |               |              |
|                        | Восстановить мои логины и паг                                                                        | поли                                  |   |               |              |

#### Логин и пароль

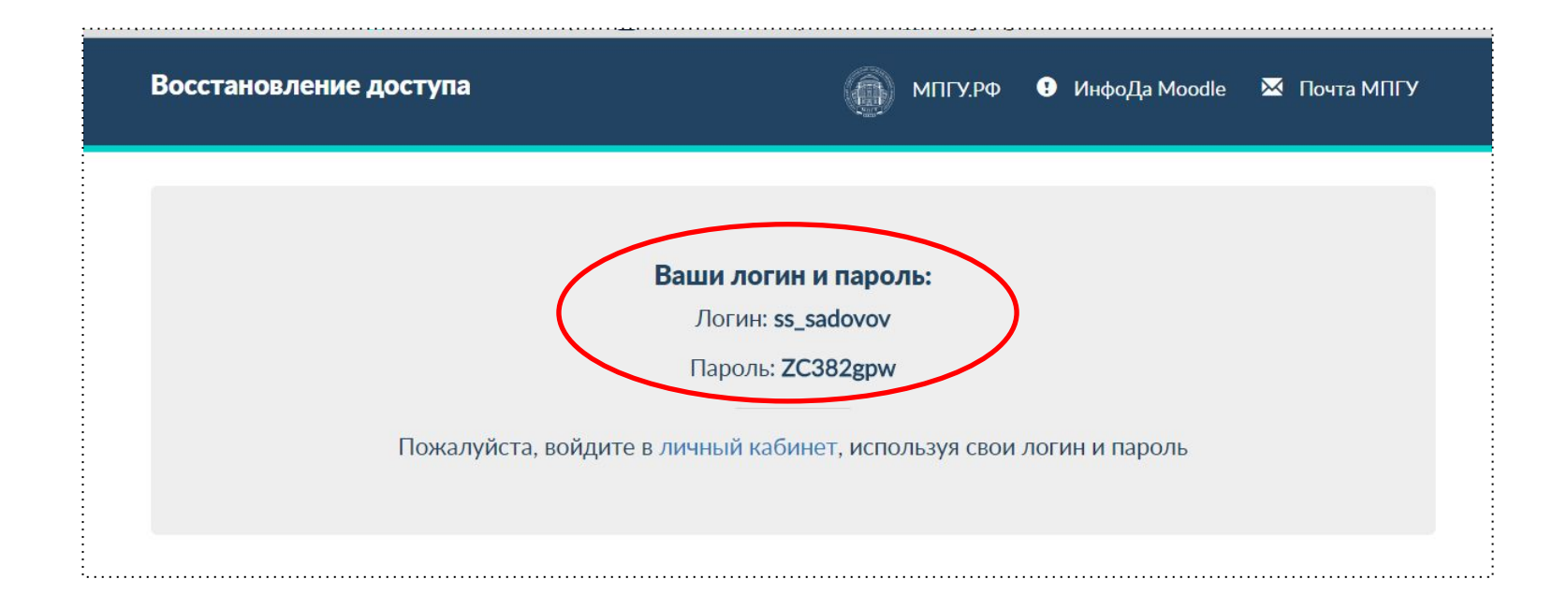

# Переход в Личный кабинет

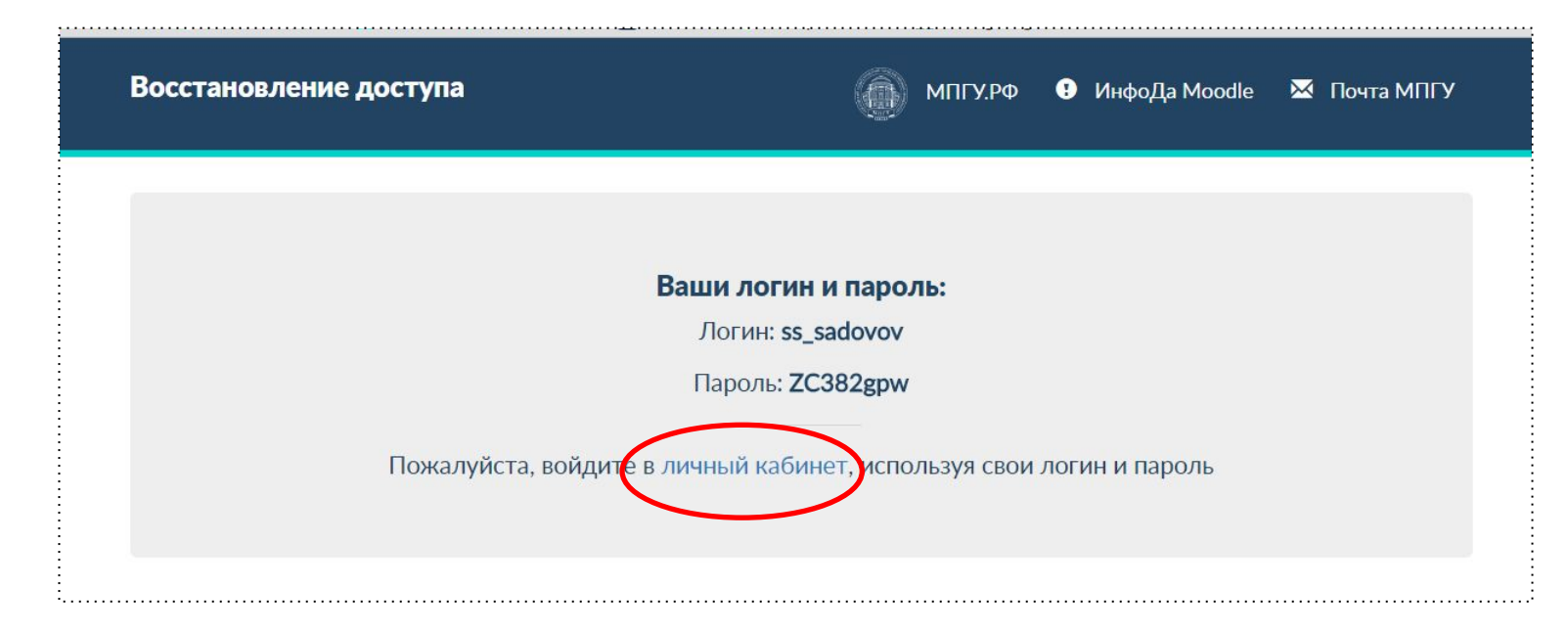

Логин запомнить, пароль сменить (не менее 8 любых символов)

#### В Личном кабинете

| Личный кабинет             | MПГУ.РФ 🙂 ИнфоДа Moodle 🐱 Почта МПГУ                               |
|----------------------------|--------------------------------------------------------------------|
| Введите свой личный E-Mail | il и номер телефона. Это поможет Вам восстановить пароль.          |
|                            | Личный E-mail:                                                     |
| Мобильн                    | зный телефон (в формате: +7 (9XX) XXX-XX-XX):<br>Обновить анкету » |
|                            |                                                                    |

# Страница Личного кабинета

|                                                                                                    | МПГУ.РФ 🔮 ИнфоДа Moodle 🛛 Почта МПГ                                                         |
|----------------------------------------------------------------------------------------------------|---------------------------------------------------------------------------------------------|
| Здравствуйте,                                                                                                  | Для Вас открыт доступ к                                                                     |
| Дата создания аккаунта - 01.08.2016 / 18:41                                                                    | следующим сервисам:                                                                         |
| Дата последней авторизации - 31.08.2016 / 14:16                                                                | 🕒 ИнфоДа Moodle                                                                             |
| Логин<br>E-Mall МПГУ - @mpgu.edu                                                                               | E-Mail MIIFY                                                                                |
| Личный E-Mail - VVV@notmail.com<br>Ваш мобильный - +7 (911) 111-11-11                                          |                                                                                             |
|                                                                                                    |                                                                                             |
| Синхронизация аккаунтов 💘 😭 💟 间 🔘 🔽<br>Привяжите ваши аккаунты соц. сетей к личному<br>Вы можете удалить привя | у кабинету для быстрой авторизации через любой из них<br>язку к аккаунту, кликнув по значку |
| Редактировать личные данные »                                                                                  | Изменить пароль » Выйти »                                                                   |

# Логин и корпоративный e-mail

| Личный кабинет                                                                                                    | 🍈 МПГУ.РФ 😗 ИнфоДа Moodle 🛛 Почта МПГУ                                            |
|----------------------------------------------------------------------------------------------------|-----------------------------------------------------------------------------------|
| Здравствуйте,         !           Дата создания аккаунта - 01.08.2016 / 18:41         Дата последней автерновции         94 08 2016 / 14:16           Дата последней автерновции         94 08 2016 / 14:16         Логин           Е-Май МПГУ -         @mpgu.edu           Личный Е-Май - vvv@hotmail.com         Ваш мобильный - +7 (911) 111-11-11 | Для Вас открыт доступ к<br>следующим сервисам:                                    |
| Синхронизация аккаунтов 💽 💽 💟 🙆 💽 🔽<br>Привяжите ваши аккаунты соц. сетей к личному каб<br>Привязанные аккаунты                                                                                                    | инету для быстрой авторизации через любой из них<br>к аккаунту, кликнув по значку |
| Редактировать личные данные »                                                                                                    | Изменить пароль » Выйти »                                                         |

# Кнопка «Редактировать личные данные»

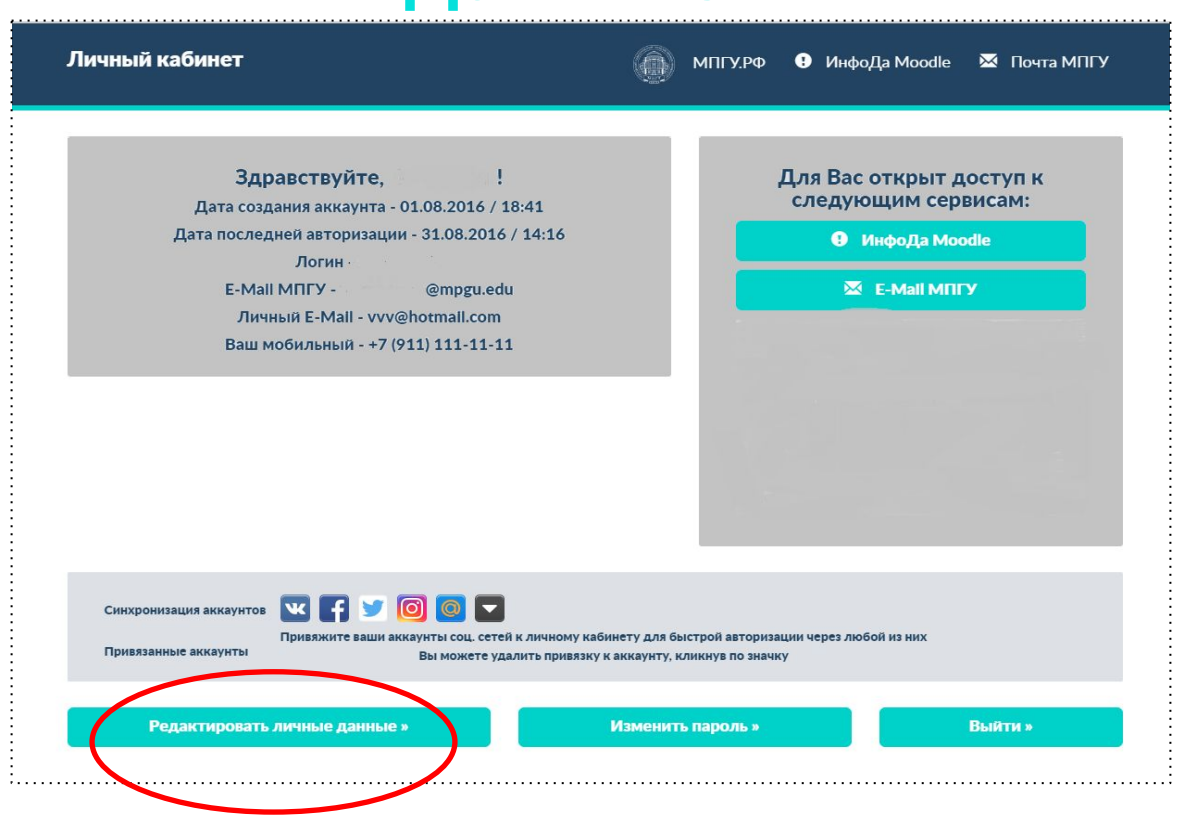

#### Редактирование личных данных

| ый E-Mail и номер телефон<br>Личный E    | на. Это поможет Вам<br>E-mail: | и восстановить парол | Ь.                |
|------------------------------------------|--------------------------------|----------------------|-------------------|
| Личный Е                                 | E-mail:                        |                      |                   |
| Мобильный телефон (в форм.<br>Обновить а | ате: +7 (9XX) XXX-XX-X         | X):                  |                   |
| иверситет, 2016                          |                                |                      |                   |
|                                          | Обновить 2                     | Обновить анкету »    | Обновить анкету » |

### Синхронизация с социальными сетями

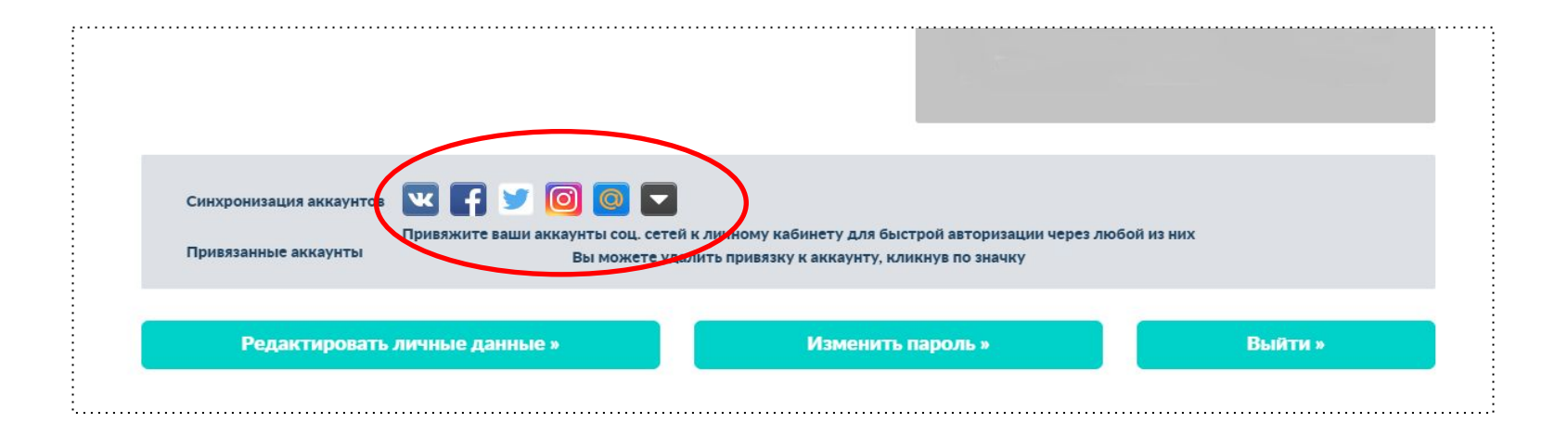

# Вход в Личный кабинет через соцсеть

| Личный кабинет                                                                                               | 🍈 МПГУ.РФ 🕑 ИнфоДа Moodle 🛛 Почта МПГУ                                                                                   |
|----------------------------------------------------------------------------------------------------|----------------------------------------------------------------------------------------------------|
| Вход по логину и<br>паролю<br>Ваш логин<br>С логин<br>Ваш пароль<br>пароль                                   | Ваш логин<br>Ваш логин<br>Сотин<br>Восстановить пароль                                                                   |
| <ul> <li>Запомнить меня</li> <li>Войти</li> <li>Или войти через:</li> <li>▼</li> <li>▼</li> <li>▼</li> </ul> | Первичное получение<br>логина и пароля<br>Если у Вас никогда не было логина и<br>пароля от сервисов МПГУ<br>Нажмите сюда |
| © Московский педагогический государственный университет, 2016                                                |                                                                                                    |

# Переход в Moodle и корпоративную почту

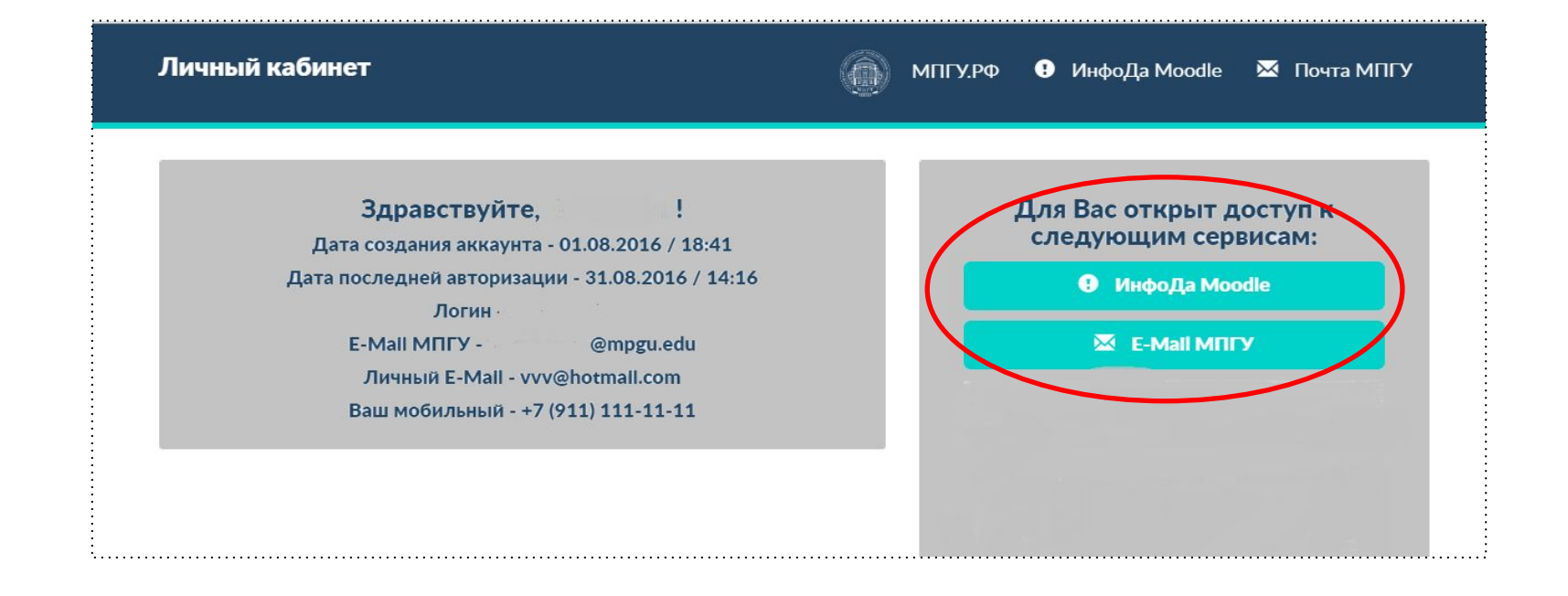